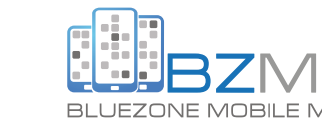

# How to Verify Facebook and Instagram Accounts in 2025

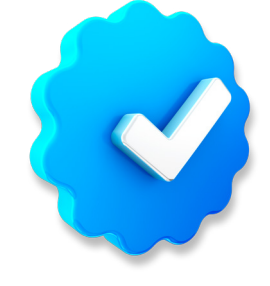

## **General Tips**

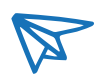

0

0.

0

- Eligibility: Ensure your account is authentic, notable, and complete with a profile picture and bio.
- Authenticity: Use your real name or a widely recognised brand name.
- Public Profile: Set your profile to public.
- Active Use: Regularly post content and engage with followers.

# Verifying facebook

Can be done on mobile and desktop

#### Step 1 - Access Your Facebook Account:

· Log into your account.

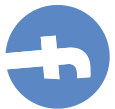

#### Step 2 - Navigate To Settings:

- Click on your profile picture in the top right corner.
- · Select "Settings & Privacy" and then "Settings".

#### Step 3 - Request Verification:

#### · Go to "Account Center".

• Locate and Click on "Show your profile is verified". / "Meta Verified".

#### Step 4 – Unlock Benefits:

- · Tap on "Unlock benefits".
- A write up of how you will benefit and how much you will be billed monthly will be displayed.
- Tap on "continue".

#### Step 5 – Payment:

- Banking details will need to be entered at this point.
- · Once entered. Tap on "Subscribe".

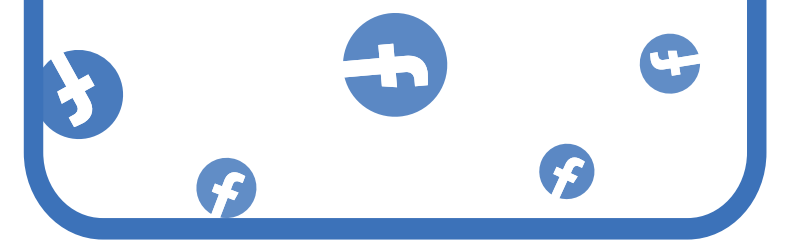

Verifying

Can only be done on desktop.

#### Step 1 - Open Instagram App:

#### $\cdot$ Log into your account.

#### Step 2 - Access Settings:

- Tap on the 3 lines on the bottom left corner.
- Select settings. Scroll down and select "Meta Verified".

#### Step 3 – Build Trust With Meta Verified:

- Tap on "Next".
- If your account is linked to Facebook, both accounts will show on your screen to be Meta Verified.
- Tap on "Sign up".

#### Step 4 – Confirmation And Payment:

- A write up will be displayed on how you will benefit and how much you will pay monthly on this feature.
- Select "Pay to get benefits" if you wish to proceed with the process.

#### Step 5 - Payment:

- Banking information will need to be entered at this stage.
- $\cdot$  Once added, tap on "Continue with Meta Pay"

#### Step 6 – Add Required Security:

• Two-factor authentication is required to be set up.

### Additional Considerations.

**Confirmation:** Await confirmation via notifications. Processing times can vary, so be patient. **Follow Up:** If declined, review reasons provided and adjust your profile accordingly before reapplying. **Verify Once:** You only need to verify your account once unless prompted otherwise.

5"